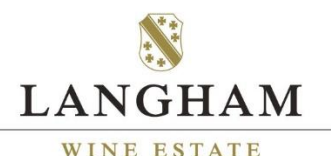

## **TOUR BOOKING INSTRUCTIONS**

- Put the **number of people** you would like to book for in the "Persons" box.
- Select your **preferred date** on the calendar below; when you click on a date it will then show you how many spaces are left for that day.
- If the square is *coloured red*, or you are unable to click on it, this means that this date is either already fully booked or unavailable.
- Once you have found a date, please make sure that you select your preferred tour time by clicking the box that appears below the calendar that says "10:30am" or "2:30pm"
- If you would like to purchase our **optional lunch package** click the tick box to add on our lunch and a glass of our fizz from our Vineyard Café for an additional £20/head.
  - Alternatively, you can <u>book at table in our café</u> for any of the other available menus.
- Finally, click **"Book Now"** and a tab should appear at the side of the screen that gives you the option to continue shopping, or to proceed to checkout.
  - If you have a voucher, you will be given the option to put the code in at the checkout stage.

England's Most Exceptional Sparkling Wine